## Important information for Oxford Members – How to access a virtual doctor visit at no charge using your Oxford access code.

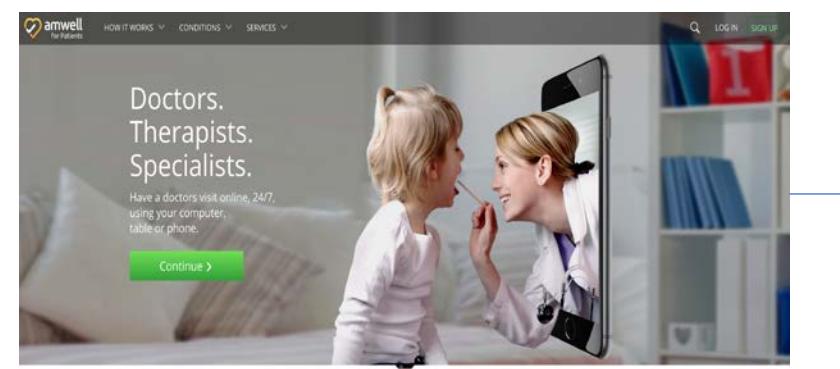

Go to **Amwell.com**. Already registered? Click **Log In**. New to Amwell? Click **Sign Up**.

|                                                                                                    | 📿 🧭 a                 | mwell              |
|----------------------------------------------------------------------------------------------------|-----------------------|--------------------|
|                                                                                                    | First Name,           | Last Name          |
|                                                                                                    | Email                 |                    |
| a a Dravidar Navi                                                                                                    | Confirm Email         |                    |
| ee a Provider Now!                                                                                                    | Password              |                    |
| makes it easy for you to talk to doctors,<br>ately, from your home. Simply log on or call<br>SEE-DOCS (1-844-733-3627) to connect with | □ I agree to these Te | erms of Use.       |
| certified doctors in your area.                                                                                                    | S                     | ign Up             |
| ore >                                                                                                    | Already have          | an account? Log In |

Fill in your information in the boxes, then click **Sign Up.** 

| Have Insura<br>Please select your in: | ance?<br>surance provider to continue. |      |
|---------------------------------------|----------------------------------------|------|
| Select insuran                        | ce                                     | ~    |
|                                       | Continue >                             |      |
|                                       |                                        | Skir |

You'll be using your Oxford access code. To help ensure no charges, click **Skip**.

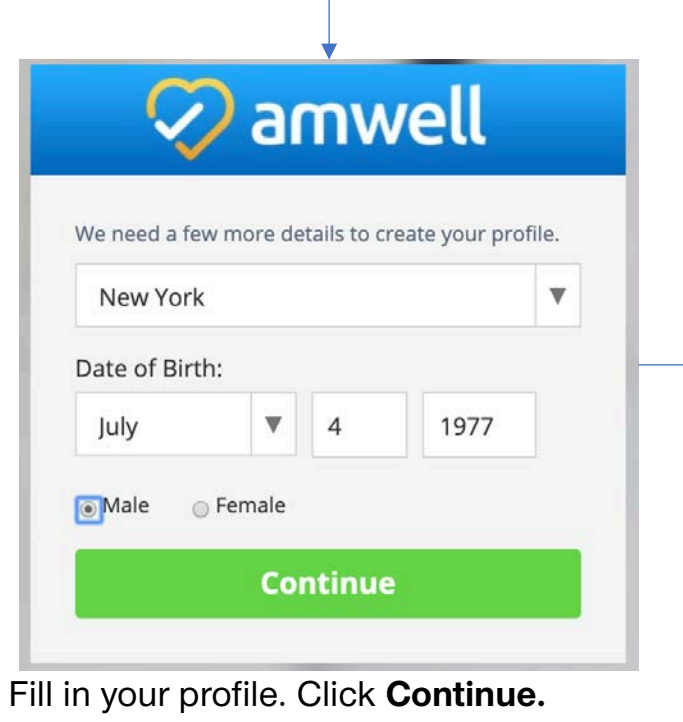

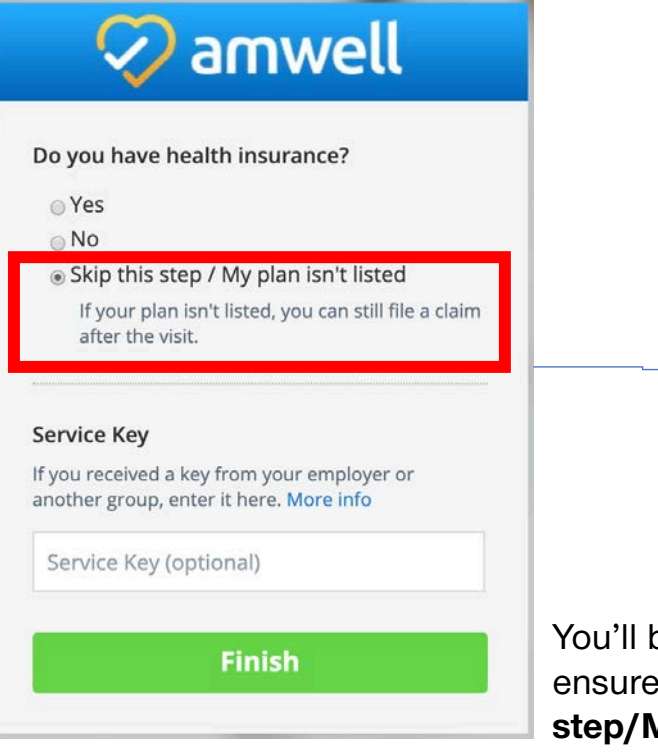

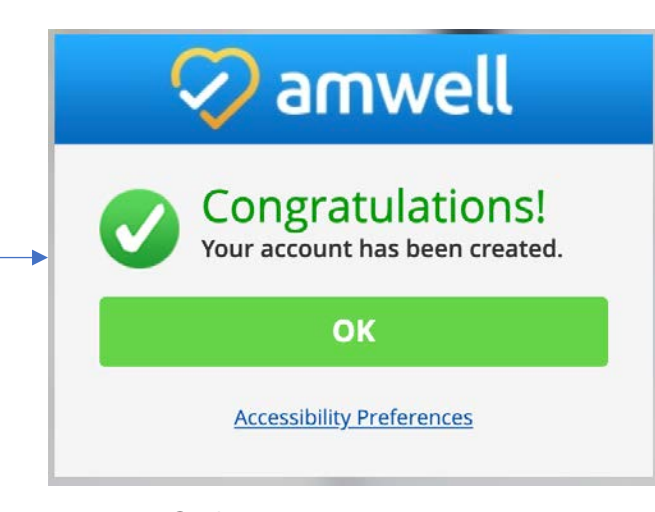

You'll be using your Oxford access code. To help ensure no charges, click the button **Skip this step/My plan isn't listed**, then click **Finish**.

## Now, make your appointment.

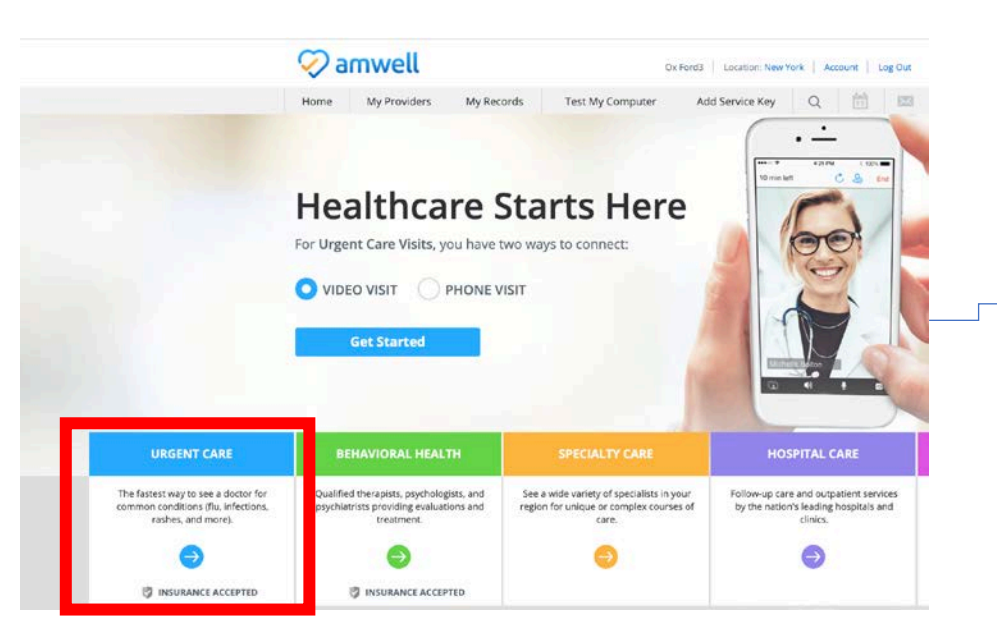

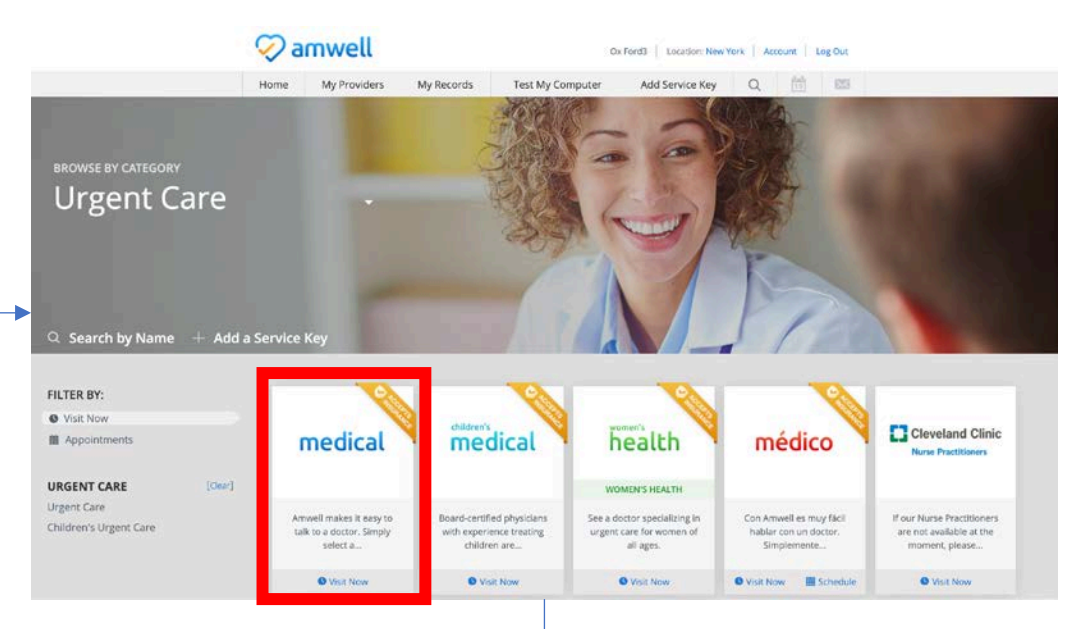

Click the arrow in the box that best describes the type of care you're seeking, choose how you'll connect and click **Get Started**.

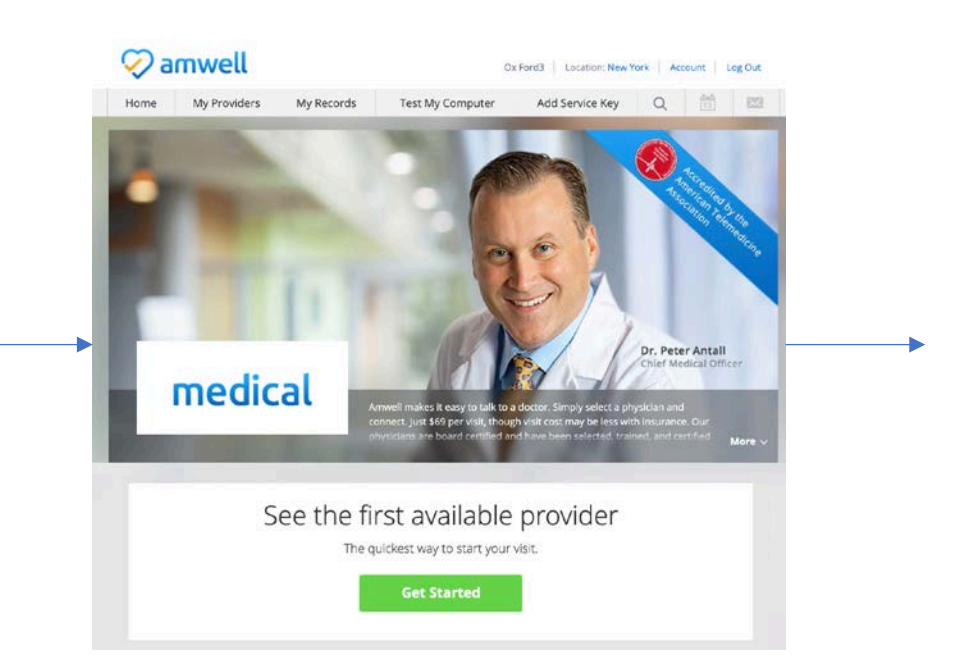

The next 3 screens are meant to capture some information to help the doctor learn about you and the help you're seeking.

| 🖓 amwell                                            | De ford3   Location: New York   Account   Log Out                                                                                                    | 🤣 amwell                              | De Fords   Location free York   Account   Log Out                                                                                                    | 🖓 amwell                                       | Ox Ford3   Location: New York   Account   Leg Out    |                                    |
|-----------------------------------------------------|----------------------------------------------------------------------------------------------------|---------------------------------------|----------------------------------------------------------------------------------------------------|------------------------------------------------|------------------------------------------------------|------------------------------------|
| Get Started Your Visit Pharm                        | acy Payment Your Provider                                                                                                    | ✓ Get Started Your Visit              | Pharmacy Payment Your Provider                                                                                                    | Get Started Your Visit                         | Pharmacy Payment Your Provider                       |                                    |
| 🍋 Get Started                                       |                                                                                                    | 🧠 Your Visit                          |                                                                                                    | Kedical Histo                                  | ory                                                  |                                    |
| Please provide some details about your visit and    | we'll connect you with a qualified provider.                                                                                                    | What would you like to discuss to     | oday?                                                                                                    | CONDITIONS Have you even                       | been diagnosed with any of the following conditions? |                                    |
| Who is this visit for?                              |                                                                                                    | Cold                                  | Nutrition                                                                                                    | Alcohol Use Disorder                           | Fibromyalgia                                         |                                    |
| O Myself                                            |                                                                                                    | Earache                               | Rash                                                                                                    | Allergies                                      | Gastrointestinal Bleeding                            |                                    |
| My child                                            |                                                                                                    | Fever                                 | Sleep hsues                                                                                                    | Arthety                                        | Gout                                                 |                                    |
|                                                     |                                                                                                    | Headache                              | Stornachache                                                                                                    | Asthma                                         | Headaches                                            |                                    |
| What type of visit would you like to have?          |                                                                                                    | Other                                 |                                                                                                    | Atrial Fibrillation                            | Hearing Loss                                         |                                    |
| U VIORO                                             |                                                                                                    |                                       | and the second state of the second state of th | Attention Deficit Disorder                     | Heart Disease                                        |                                    |
| Phone Call                                          |                                                                                                    | of a medical emergency.               | e you are presently located, we need this on file in case                                                                                                    | Bipolar Disorder                               | High Blood Pressure/Hypertension                     |                                    |
| What phone number should a provider ca              | I for follow-up, if needed?*                                                                                                    | Your Answer                           |                                                                                                    | Blood Clots                                    | High Cholesterol                                     |                                    |
| (555) 555-1212                                      |                                                                                                    |                                       |                                                                                                    | Breast Disease                                 | Immune Deficiency                                    |                                    |
|                                                     |                                                                                                    | Have you been treated for the sa      | ome condition within the past 90 days?                                                                                                    | Chronic Fatigue Syndrome                       | Kidney Stones                                        |                                    |
| Would you like to email guests (up to four          | to join your visit? 🕦                                                                                                    | Your Answer                           |                                                                                                    | Chronic Kidney Disease                         | Macular Degeneration                                 |                                    |
|                                                     |                                                                                                    | Are you allergic to any medicatio     | uns?                                                                                                    | Chronic Liver Disease                          | Migraine                                             |                                    |
| I astronomical as a second of the in Marines of the | Provide and Provide and Provide an | Your Answer                           |                                                                                                    | Chronic Wounds                                 | Osteoporosis                                         |                                    |
| · Accounting to the country of the                  | ay hands                                                                                                    |                                       |                                                                                                    | Congestive Heart Fallure                       | Overweight/Obesity                                   |                                    |
|                                                     |                                                                                                    | Are you currently or could you be     | e pregnant?                                                                                                    | Constipation                                   | Pneumonia                                            |                                    |
| Back                                                | Continue                                                                                                    | Your Answer                           |                                                                                                    | COPD (Emphysema, Bronchitis)                   | Prostate Disease                                     |                                    |
|                                                     |                                                                                                    |                                       | 🥪 amv                                                                                                    | vell                                           | Ox Ford3                                             | Location: New York Account Log Out |
| Q                                                   | amwell ox Ford                                                                                                    | 13 Location: New York Account Log Out |                                                                                                    |                                                |                                                      |                                    |
|                                                     |                                                                                                    |                                       | ✓ Get Star                                                                                                    | rted 🗸 Your Visit                              | ✓ Pharmacy Payment                                   | Your Provider                      |
|                                                     | Get Started Vour Visit Pharmacy Payme                                                                                                    | ent Your Provider                     |                                                                                                    |                                                |                                                      |                                    |
|                                                     | 🚽 Pharmacy                                                                                                    |                                       | 🕡 In                                                                                                    | surance                                        |                                                      |                                    |
|                                                     | Choose a Pharmacy:                                                                                                    |                                       | × ""                                                                                                    | Surunce                                        |                                                      |                                    |
|                                                     | ES ES                                                                                                    |                                       |                                                                                                    | nsuranco                                       |                                                      |                                    |
|                                                     |                                                                                                    |                                       |                                                                                                    | isurance                                       |                                                      |                                    |
|                                                     |                                                                                                    |                                       |                                                                                                    |                                                |                                                      |                                    |
|                                                     |                                                                                                    |                                       | ( ) I don't l                                                                                                    | nave insurance                                 |                                                      |                                    |
|                                                     | In-store Pickup Mail Order Pick up your prescription at your Manage your ongoing care with                                                                                                    |                                       |                                                                                                    |                                                |                                                      |                                    |
|                                                     | local retail pharmacy like CVS, ease by having your prescription                                                                                                    |                                       |                                                                                                    |                                                |                                                      |                                    |
|                                                     | Rite Aid, Walgreens, and more. delivered right to your door.                                                                                                    |                                       | 📕 💽 My plar                                                                                                    | n isn't listed / Prefer not to answer          |                                                      |                                    |
|                                                     | Select O Select O                                                                                                    |                                       |                                                                                                    |                                                | ter organisation                                     |                                    |
|                                                     |                                                                                                    |                                       | If your p                                                                                                    | lan isn't listed, you can still file a claim a | after the visit.                                     |                                    |
|                                                     |                                                                                                    |                                       | 2 D                                                                                                    |                                                |                                                      |                                    |
|                                                     | Back Skip                                                                                                    |                                       |                                                                                                    |                                                |                                                      |                                    |
|                                                     | Juck July                                                                                                    |                                       |                                                                                                    |                                                | Continue                                             |                                    |
|                                                     |                                                                                                    |                                       |                                                                                                    |                                                | continue                                             |                                    |

If you might need a prescription, select your preference for an in-store pickup or mail order, or click **Skip**.

You'll be using your Oxford access code. To help ensure no charges, click the button **My plan isn't listed/Prefer not to answer**. Then, click **Continue**.

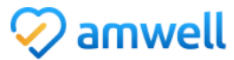

| ✓ Get Started                                                                                                    | 🗸 Your Visit             | Pharmacy                                  | Payment              | Your Provider       |
|----------------------------------------------------------------------------------------------------|--------------------------|-------------------------------------------|----------------------|---------------------|
| 三 Paym                                                                                                    | nent                     |                                           |                      |                     |
| You're about to b<br>below.                                                                                        | e connected with a       | highly qualified provi                    | der. Please enter yo | our payment informa |
| Your Cost:                                                                                                    | :                        | COUPON CO                                 | DE Apply             |                     |
| Price includes o                                                                                                   | nly the cost of your vis | sit. The cost of any medi                 | cations or           |                     |
| treatments pres                                                                                                    | scribed as a result of y | our v <mark>e</mark> sit is not included. |                      |                     |
|                                                                                                    |                          |                                           |                      |                     |
|                                                                                                    |                          |                                           |                      |                     |
| Credit Card Info                                                                                                   | ormation                 |                                           |                      |                     |
| Credit Card Info                                                                                                   | ormation                 |                                           |                      |                     |
| Credit Card Info<br>IIII 🐡 ┉ 💳<br>Name on Card                                                                     | ormation                 |                                           |                      |                     |
| Credit Card Info<br>Credit Card Info<br>Credit Card Numb                                                           | prmation                 | Security Code                             |                      |                     |
| Credit Card Info<br>Credit Card Info<br>Name on Card<br>Credit Card Numb<br>Month                                  | per Year                 | Security Code                             |                      |                     |
| Credit Card Info                                                                                                   | per Year                 | Security Code                             |                      |                     |
| Credit Card Info<br>Credit Card Info<br>Name on Card<br>Credit Card Numb<br>Month<br>Billing Address               | per Year                 | Security Code                             |                      |                     |
| Credit Card Info<br>Mame on Card<br>Credit Card Numb<br>Month<br>Billing Address<br>Address 1                      | per Year                 | Security Code                             |                      |                     |
| Credit Card Info<br>Mame on Card<br>Credit Card Numb<br>Month<br>Billing Address<br>Address 1<br>Address 2         | per Year                 | Security Code                             |                      |                     |
| Credit Card Info<br>Mame on Card<br>Credit Card Numb<br>Month<br>Billing Address<br>Address 1<br>Address 2<br>City | per Year                 | Security Code                             |                      |                     |

You're almost done.

On the Payment screen, enter your Oxford access code in the box provided. You can find your Oxford access code on the oxfordhealth.com Member website home page, after you sign in. Then, click **Apply**.

Information intended for use only by members of an eligible Oxford medical plan. If you have questions, please call the phone number on your health plan ID card. Oxford insurance products are underwritten by Oxford Health Insurance, Inc. Oxford HMO products are underwritten by Oxford Health Plans (NJ), Inc. Administrative services provided by Oxford Health Plans LLC. Amwell is a registered trademark of American Well Corporation.